# 4. Qualifikationen im Datensatz von Mitgliedern

Die Qualifikationen, Ausbildungen oder Lizenzen, die ein Mitglied erworben hat, sind an zwei Stellen im Datensatz des Mitglieds sichtbar.

Der direkte Zugriff mit Änderungsmöglichkeiten und Neueinträgen sind über den Menüpunkt "Ausbildung-Qualifikationen" nach Aufruf eines Mitglieds möglich. Des weiteren werden die Qualifikationen im "Lebenslauf" des Mitglieds eingetragen. Eine Änderung ist dort nicht möglich.

Die Ausbildungen und Qualifikationen sollten ausschließlich im Qualifikationsmenü erfasst und eingegeben werden. Von dort werden sie automatisch im Lebenslauf des Mitglieds eingetragen. Umgekehrt werden Einträge im Lebenslauf <u>nicht</u> in das Qualifikationsmenü übernommen.

### **Qualifikationen eines Mitglieds**

Wie vorstehend erwähnt, erfolgt der Zugriff für Einträge von Qualifikationen für ein Mitglied über den Menüpunkt "Ausbildungen" im Untermenü "Qualifikationen" nach Aufruf des Mitglieds.

| ľ |                                                                 | DLRG                         |  |  |  |  |  |
|---|-----------------------------------------------------------------|------------------------------|--|--|--|--|--|
|   | mv-schulung.wu. <b>dlrg.de</b> /module/adressen/persor          | ien.php                      |  |  |  |  |  |
|   | Herr Sam Karpfenteich, Nr.: 1491001700519                       |                              |  |  |  |  |  |
|   | 🕤 Adressen Finanzdaten - Lebenslauf Funktionen                  | Ausbildung - Ehrungen D      |  |  |  |  |  |
| L | Grunddaten Adresslisten Verknüpfungen Familiendaten Mitgliedszu | Qualifikationen SPG Altd.ker |  |  |  |  |  |
|   | Alternative Adresse anlegen                                     | Lehrgänge                    |  |  |  |  |  |
|   | Anrede Akad. Vorname Name<br>Herr V Sam Karpfenteich            | Mitglied                     |  |  |  |  |  |

Das Qualifikationsmenü zeigt eine Liste von Qualifikationen des Mitglieds, wobei bei wiederholten Qualifikationen (z.B. Rettungsschwimmabzeichen in Silber) nur der Ersterwerb sowie die letzte (jüngste) Wiederholung angezeigt wird.

| Herr Sam Karpfenteich, Nr.: 1491001700519                                                                               |                              |                   |                 |                         |               |               |         |                 |          |
|----------------------------------------------------------------------------------------------------|------------------------------|-------------------|-----------------|-------------------------|---------------|---------------|---------|-----------------|----------|
| S Adres                                                                                                    | sen Finanzdaten <del>-</del> | Lebenslauf        | Funktionen      | Ausbildung <del>-</del> | Ehrungen l    | Dokumente     | Notizen | Vorgänge        | Historie |
| Ausbildungsverwaltung     Fachbereich   Status     Alle Fachbereiche   V     Daten filtern   Neue Qualifikation anlegen |                              |                   |                 |                         |               |               |         |                 |          |
| Qualification                                                                                                    |                              |                   |                 | ET.                     | Prutungsdatum | Prutungslizer | z 📬     | vertalisdatum 🐧 |          |
| Basisausbildung E                                                                                                    | insatzdienste Ersterwe       | <u>rb</u>         |                 |                         | 24.05.2021    | 1491001/401/0 | 01/21   | 31.12.2099      |          |
| Deutsches Rettung                                                                                                    | <u>sschwimmabzeichen -</u>   | Silber - 4. Wiede | <u>erholung</u> |                         | 24.05.2021    | 1491001/152/0 | 01/21   | 31.12.2023      |          |
| Deutsches Rettung                                                                                                    |                              | 01.05.2009        | 1491001/152/0   | 01/09                   | 31.12.2011    |               |         |                 |          |
| KFZ Führerschein                                                                                                    | BE Ersterwerb                |                   |                 |                         | 01.04.2012    |               |         | 31.12.2013      |          |
| LKW-Führerschein C1 (bis 7,5t) Ersterwerb 01.04.2012 31.12.2013                                                         |                              |                   |                 |                         |               |               |         |                 | Q        |

Dazu wird neben der Qualifikation auch der Gültigkeitszeitraum gezeigt, sowie ein Icon der zum Nachweis (ATN oder Lehrgangsbestätigung) im Dateiarchiv führt.

30.05.2020

1491001/1011/001/20

31.12.2099

Gefiltert werden kann die Liste nach Fachbereichen und nach Status (aktiv, inaktiv, ...).

Strömungsretter 1 Ersterwerb

Die vollständige Liste mit allen Wiederholungen ist nur im Lebenslauf des Mitglieds sichtbar.

| He  | Herr Sam Karpfenteich, Nr.: 1491001700519                                                                 |             |               |                    |                                          |                 |                        |         |               |       |               |           |
|-----|----------------------------------------------------------------------------------------------------|-------------|---------------|--------------------|------------------------------------------|-----------------|------------------------|---------|---------------|-------|---------------|-----------|
|     | Adressen                                                                                                  | Finanzdater | t ▼ Lebenslau | uf Funktionen      | Ausbildung <del>-</del>                  | Ehrungen        | Dokumente              | Notizen | Vorgänge      | Histe | orie          | <b>\$</b> |
| Leb | Lebenslauf                                                                                                |             |               |                    |                                          |                 |                        |         |               |       |               |           |
| N   | Zeitraum von: Zeitraum bis: Art:   Neuen Eintrag anlegen 15.07.1993 24.05.2021 Alle Arten Einträge zeigen |             |               |                    |                                          |                 |                        |         |               |       |               |           |
|     | Art 🔥                                                                                                    | Datum von 😘 | Datum bis 📬   | Bezeichnung        |                                          |                 |                        |         |               |       | Ebene         |           |
| Ş   | Qualifikationen                                                                                           | 24.05.2021  | 31.12.2023    | Deutsches Rettung  | sschwimmabzeid                           | hen - Silber -  | 4. Wiederholung        |         |               |       | Ortsgruppe AA | 9         |
| Ş   | Qualifikationen                                                                                           | 24.05.2021  | 31.12.2099    | Basisausbildung Ei | asisausbildung Einsatzdienste Ersterwerb |                 |                        |         | Ortsgruppe AA | ۹,    |               |           |
| Ş   | Qualifikationen                                                                                           | 30.05.2020  | 31.12.2099    | Strömungsretter 1  | Ersterwerb                               |                 |                        |         |               |       | Ortsgruppe AA | ۹,        |
| Ş   | Qualifikationen                                                                                           | 22.05.2019  | 31.12.2021    | Deutsches Rettung  | sschwimmabzeid                           | hen - Silber -  | <u>3. Wiederholung</u> |         |               |       | Ortsgruppe AA | ۹,        |
| Ş   | Qualifikationen                                                                                           | 10.05.2017  | 31.12.2019    | Deutsches Rettung  | sschwimmabzeid                           | chen - Silber - | 2. Wiederholung        |         |               |       | Ortsgruppe AA | ۹,        |
| Ş   | Qualifikationen                                                                                           | 01.04.2012  | 31.12.2013    | LKW-Führerschein   | C1 (bis 7,5t) Erst                       | erwerb          |                        |         |               |       | Ortsgruppe AA | ٩         |
| Ş   | Qualifikationen                                                                                           | 01.04.2012  | 31.12.2013    | KFZ Führerschein E | BE Ersterwerb                            |                 |                        |         |               |       | Ortsgruppe AA | Q         |
| Ş   | Qualifikationen                                                                                           | 24.05.2011  | 31.12.2013    | Deutsches Rettung  | sschwimmabzeid                           | chen - Silber - | <u>1. Wiederholung</u> |         |               |       | Ortsgruppe AA | Q         |
| Ş   | Qualifikationen                                                                                           | 01.05.2009  | 31.12.2011    | Deutsches Rettung  | <u>sschwimmabzeic</u>                    | chen - Silber - | Ersterwerb             |         |               |       | Ortsgruppe AA | Q         |

#### Eingabe von neuen Qualifikationen für ein Mitglied

Eingaben von neuen Qualifikationen für ein Mitglied können auf verschiedenen Arten erfolgen. Die einfachste und direkte Art ist die Eingabe über den Menüpunkt "Ausbildungen" im Untermenü "Qualifikationen" nach Aufruf eines Mitglieds.

| Herr Sam Karpfenteich, Nr.: 1491001700519 |              |                          |            |            |                         |                 |         |  |
|-------------------------------------------|--------------|--------------------------|------------|------------|-------------------------|-----------------|---------|--|
| •                                         | Adressen     | Finanzdaten <del>-</del> | Lebenslauf | Funktionen | Ausbildung <del>-</del> | Ehrungen        | Dokum   |  |
| usbildu                                   | ingsverwaltu | ung                      |            |            |                         |                 | _       |  |
| Fachbereich<br>Alle Fachbereiche          |              | Status                   | 5          |            | filtern Neu             | o Qualifikation | _       |  |
| Alle Fach                                 | hbereiche    | ~                        |            | ✓ Daten    | - Neu                   | e Qualilikation | anlegen |  |

| Herr Sam Karpfenteich, Nr.: 1491001700519 |                   |                          |            |            |          |  |  |
|-------------------------------------------|-------------------|--------------------------|------------|------------|----------|--|--|
| •                                         | Adressen          | Finanzdaten <del>-</del> | Lebenslauf | Funktionen | Ausbildu |  |  |
| Ausbildu                                  | Ingsverwaltu      | Ing                      |            |            |          |  |  |
| Neue Qu                                   | ualifikation anle | egen                     |            |            |          |  |  |
| Grun                                      | ddaten            |                          |            |            |          |  |  |
| Kontakt                                   |                   |                          |            |            |          |  |  |
| Herr San                                  | n Karpfenteich    |                          | ~          |            |          |  |  |
| Fachber                                   | eich              |                          |            |            |          |  |  |
|                                           |                   |                          | ~          |            |          |  |  |
| L.                                        |                   |                          |            |            |          |  |  |

Die Schaltfläche Neue Qualifikation anlegen führt in ein Untermenü zur Eingabe.

In dieser Eingabemaske muss zunächst der Fachbereich ausgewählt werden. Folgende Fachbereiche sind in den Stammdaten der Mitgliederverwaltung vordefiniert und können ausgewählt werden:

| allgemein                     |
|-------------------------------|
| Ausbildung                    |
| Beauftragung/Ernennung        |
| Bildungswerk                  |
| Boot                          |
| Breiten- und Gesundheitssport |
| Information und Kommunikation |
| Jugend                        |
| Katastrophenschutz            |
| Medizin                       |
| Rettungssport                 |
| Strömungsrettung              |
| Tauchen                       |
| Vereinsverwaltung             |
| Wasserrettungsdienst          |

Nach Auswahl eines Fachbereiches verändert sich das Fenster und die Eingabe einer neuen Qualifikation dieses Fachbereichs wird ermöglicht.

| •         | Adressen        | Finanzdaten <del>-</del> | Lebenslauf | Funktionen         | Ausbildung <del>-</del> | Ehrungen | Dokumente <del>-</del> | N |
|-----------|-----------------|--------------------------|------------|--------------------|-------------------------|----------|------------------------|---|
| usbildu   | ingsverwalt     | ung                      |            |                    |                         |          | _                      |   |
| Neue Qu   | ualifikation an | legen                    |            |                    |                         |          | 8                      |   |
| Grun      | ddaten          |                          |            |                    |                         |          |                        |   |
| Kontakt   |                 |                          |            |                    |                         |          |                        |   |
| Herr Sar  | n Karpfenteich  |                          | ~          |                    |                         |          |                        |   |
| Fachber   | eich            |                          |            |                    |                         |          |                        |   |
| Oualifik  | ation           |                          |            |                    |                         |          |                        |   |
| <b>2</b>  |                 |                          | ~          |                    |                         |          |                        |   |
| Status    |                 | Prüfungso                | latum      |                    |                         |          |                        |   |
| Aktiv     |                 | ✓ 04.06.202              | 23 🛃       |                    |                         |          |                        |   |
| Prüfe     | er              |                          |            |                    |                         |          |                        |   |
| Prüfernr. | Prüfe           | ername (Erstprüfung)     | F          | Prüfungslizenz (Er | stprüfung)              |          |                        |   |
|           |                 |                          |            |                    |                         |          |                        |   |
| Lerneinh  | neiten          |                          |            |                    |                         |          |                        |   |
|           |                 |                          |            |                    |                         |          |                        |   |
| Anm       | erkungen        |                          |            |                    |                         |          |                        |   |
| Anmerku   | ung 1           |                          | Anm        | erkung 2           |                         |          |                        |   |
|           |                 |                          |            |                    |                         |          |                        |   |
| Anmerku   | ung 3           |                          | Anm        | erkung 4           |                         |          |                        |   |
|           |                 |                          |            |                    |                         |          |                        |   |
| Anmerku   | ung 5           |                          |            |                    |                         |          |                        |   |
|           |                 |                          |            |                    |                         |          |                        |   |
|           |                 |                          |            |                    |                         |          |                        |   |
|           |                 |                          |            |                    |                         |          |                        |   |
| Spei      | chern           |                          |            |                    |                         |          |                        |   |
|           |                 |                          |            |                    |                         |          |                        |   |
|           |                 |                          |            |                    |                         |          |                        |   |

Ein Pull Down Fenster ermöglicht die Auswahl der neuen Qualifikation, die Eingabe des Prüfungsdatums, sowie die Prüfernummer und den Prüfernamen. Die Prüfungslizenz wird aus der Gliederungsnummer, dem hinterlegten Qualifikationsschlüssel (lt. PO), dem Jahr und der nächsten freien Prüfungslizenznummer erzeugt. Diese Lizenznummer (ATN-Nummer) kann überschrieben werden. Bei Qualifikationen ohne Lizenznummer kann das Feld frei bleiben. Ebenso wurde ein Feld für die Eingabe der Anzahl der Lerneinheiten (LE) eingefügt, was insbesondere für Fortbildungen als Voraussetzung für Qualifikationen wichtig ist.

Zur Vereinfachung können im DLRG-Manager die Prüfer der Gliederung mit der Prüferlizenz im Menü "Einstellungen" im Untermenü "Spezialmodule-Ausbildungsverwaltung" hinterlegt werden und können bei der Eingabe einer Qualifikation über eine Pull Down-Fenster bequem eingegeben werden.

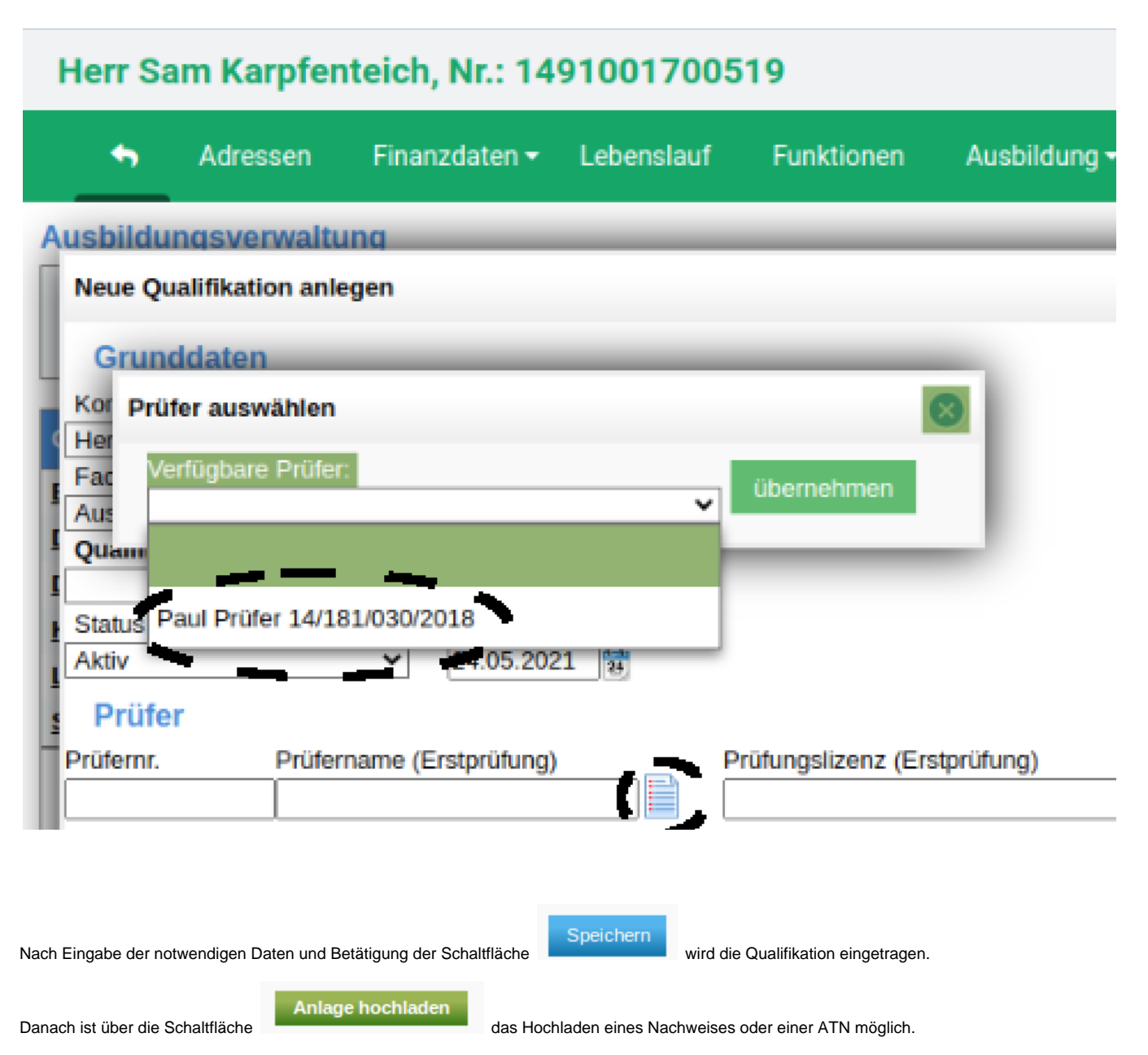

## Es wird darauf hingewiesen, dass für die Anerkennung eines Eintrags als Voraussetzung für weitere Schulungen (z.B. beim Bildungswerk DLRG LV Wü) der Nachweis hochgeladen sein muss.

Die Anlage wird dann im Eintrag der Qualifikation angezeigt.

Das ein Nachweis hochgeladen ist, wird auch in der Liste der Qualifikationen durch einen Icon am Ende der Zeile angezeigt.

Der Name des Nachweises sollte sinnvoll und eindeutig sein, z.B. ATN-NUMMER und Name des Qualifikationsinhabers und Jahr des Erwerbs enthalten.

| Herr Sa                                                                                                    | Herr Sam Karpfenteich, Nr.: 1491001700519                                      |                                                |                                               |                                    |                           |          |  |  |
|----------------------------------------------------------------------------------------------------|--------------------------------------------------------------------------------|------------------------------------------------|-----------------------------------------------|------------------------------------|---------------------------|----------|--|--|
| •                                                                                                    | Adressen                                                                       | Finanzdaten -                                  | Lebenslaut                                    | Funktioner                         | n Ausbildung <del>-</del> | Ehrungen |  |  |
| Ausbildu                                                                                                    | ngsverwal                                                                      | tung                                           |                                               |                                    |                           |          |  |  |
| Neue Qu                                                                                                    | alifikation a                                                                  | nlegen                                         |                                               |                                    |                           |          |  |  |
| Grund<br>Kontakt<br>Herr Sam<br>Fachbere<br>Informatic<br>Qualifika<br>Ausbildur<br>Erstprüfu<br>Status<br>Aktiv | ddaten<br>Karpfenteich<br>eich<br>on und Komm<br>ttion<br>ngen<br>ng 1408000/7 | nunikation<br>707/001/16 (07.07.20<br>Prüfungs | ✓<br>016 / 31.12.209<br>sdatum Ve<br>016  31. | 9) 🗸 🕂<br>rfallsdatum<br>12.2099 🙀 |                           |          |  |  |
| Prüfen<br>Prüfernr.<br>14/781/03                                                                                 | r<br>Prüf<br>:0/2014 Pau                                                       | iername (Erstprüfung<br>Il Prüfer              | )                                             | Prüfungslizenz (<br>1408000/707/00 | (Erstprüfung)<br>01/16    |          |  |  |
| Anme                                                                                                    | ng 1                                                                           |                                                | A                                             | nmerkung 2                         |                           |          |  |  |
| Anmerku                                                                                                    | ng 3                                                                           |                                                |                                               | nmerkung 4                         |                           |          |  |  |
| Anmerku                                                                                                    | ng 5                                                                           |                                                |                                               |                                    |                           | ]        |  |  |
| Hochgelao<br>ATN-7<br>Speio                                                                                      | dene Dateian<br><b>707 2016 Sa</b><br>chern L                                  | lagen:<br>um Karpfenteich.pd<br>öschen         | D<br>D                                        | okumentenart<br>okument 🗸          | Anlage hochlader          | 1        |  |  |

### Eingabe von Wiederholungen

Für Qualifikationen, die mehrfach erworben werden können (z.B. Rettungsschwimmabzeichen Silber) werden die Wiederholungen durch Aufruf der letzten Wiederholung und Nutzung des grünen Pluszeichens eingetragen.

| Qualifikation bearbeiten       |                       |                    |                  |
|--------------------------------|-----------------------|--------------------|------------------|
| Grunddaten                     |                       |                    |                  |
| Kontakt                        |                       |                    |                  |
| Herr Sam Karpfenteich          |                       | $\sim$             |                  |
| Deutsches Rettungsschwimma     | bzeichen - Silber -   |                    |                  |
| Ausbildungen                   |                       |                    |                  |
| 4. Wiederholung 1491001/152/00 | 01/21 (24.05.2021 / 3 | 31.12.2023) 🗸 🕂    | 3                |
| Status                         | Prüfungsdatum         | Verfallsdatum      |                  |
| Aktiv 🗸                        | 24.05.2021 🛃          | 31.12.2023         |                  |
| Prüfer                         |                       |                    |                  |
| Prüfernr. Prüfername (W        | Viederholung)         | Prüfungslizenz (Wi | iederholung)     |
|                                |                       | 1491001/152/001/   | 21               |
| Anmerkungen                    |                       |                    |                  |
| Anmerkung 1                    |                       | Anmerkung 2        |                  |
|                                |                       |                    |                  |
| Anmerkung 3                    |                       | Anmerkung 4        |                  |
|                                |                       |                    |                  |
| Anmerkung 5                    |                       |                    |                  |
|                                |                       |                    |                  |
|                                |                       |                    |                  |
| Hochgeladene Dateianlagen:     |                       | Dokumentenart      | Anlage hochladen |
| keine Anlagen vorhanden        |                       | Dokument 🗸         |                  |
| Speichern Löschen              |                       |                    |                  |

Dieses führt zu einer Eingabemaske für Wiederholungen, in die die Daten der Wiederholungsprüfung eingetragen werden müssen. Nach Bedienung der Schaltfläche "speichern" wird die Wiederholungsprüfung als letzte Wiederholung in die Liste der Qualifikationen und in den Lebenslauf eingetragen.

Die systemseitig generierte Prüfungslizenz kann überschrieben werden.

Ausbildungsverwaltung

| Qualifikation bearbeiten         |               |                               |
|----------------------------------|---------------|-------------------------------|
| Grunddaten                       |               |                               |
| Deutsches Rettungsschwimmabzeich | en - Silber - |                               |
| d Ausbildungen                   |               |                               |
| Neue Wiederholung                |               | ~ <b>+</b>                    |
| Status Prü                       | ifungsdatum   | Verfallsdatum                 |
| Aktiv V 04.0                     | 08.2015 🔡     | 31.12.2017                    |
| Prüfer                           |               |                               |
| Prüfernr. Prüfername (Wiederho   | lung)         | Prüfungslizenz (Wiederholung) |
|                                  |               | 1400000/152/002/15            |
| Anmerkungen                      |               |                               |
| Anmerkung 1                      |               | Anmerkung 2                   |
|                                  |               |                               |
| Anmerkung 3                      |               | Anmerkung 4                   |
|                                  |               |                               |
| Anmerkung 5                      |               |                               |
|                                  |               |                               |
|                                  |               |                               |
|                                  |               |                               |
|                                  |               |                               |
| Speichern                        |               |                               |

### Eingabe von Verlängerungen

Verlängerungen einer Lizenz werden durch den gleichen Vorgang wie bei der Eingabe von Wiederholungsprüfungen gestartet. Allerdings erscheint dann im Fenster "Ausbildungen" der Text "Neue Lizenzverlängerung"

Nach Speichern wird das neue Gültigkeitsdatum in der Liste der Qualifikationen sichtbar, ohne dass eine neue Qualifikation eingetragen wird. Ebenso bleibt die alte Lizenznummer erhalten. Die Lizenzverlängerung wird mit neuer Gültigkeit als neuer Eintrag im Lebenslauf sichtbar.

Bei Qualifikationen, die aufeinander aufbauen, wie z.B. San A und San B, wird nur die höchste Qualifikation ( in diesem Fall San B) verfolgt und verlängert, wenn entsprechende Nachweise über Fortbildungen vorliegen. <u>Dementsprechend wird der Status für die San A Qualifikation auf "Inaktiv" gesetzt</u> und führt nicht mehr zur Erinnerung.

Nächste Seite